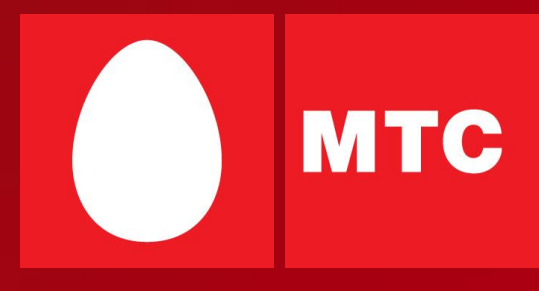

# Особенности настройки и предоставления услуг на базе GPRS

## Содержание

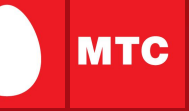

| 1. Что такое GPRS и EDGE?                             | 3   |    |    |
|-------------------------------------------------------|-----|----|----|
| 2. Как подключить услугу «GPRS»                       | 6   |    |    |
| 3. Схема использования услуг на базе GPRS             | 7   |    |    |
| 4. Пошаговые настройки OC Windows XP для выхода в     |     |    |    |
| Интернет с компьютера                                 | 3   |    |    |
| 5. Пошаговые настройки OC Windows Vista для выхода    | В   |    |    |
| Интернет с компьютера                                 | 11  |    |    |
| 6. Типичные ошибки при выходе в интернет с ПК         | 13  |    |    |
| 7. Настройка телефона для использования WAP-GPRS      |     |    | 15 |
| 8. Настройка телефона для использования internet-GPRS |     |    |    |
| 9. Типичные ошибки при выходе в Интернет с телефон    | а   |    | 17 |
| 10. Что такое ММЅ? 18                                 |     |    |    |
| 11. Настройки телефона для пользования услугой «ММ    | IS» | 19 |    |
| 12. Типичные ошибки при отправке MMS-сообщений        |     | 20 |    |
| Дополнительная информация по услугам                  | 21  |    |    |

#### 2

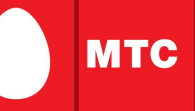

## Что такое GPRS?

**GPRS (General Packet Radio Service)** – это технология пакетной передачи данных, которая позволяет при помощи мобильного телефона получать и передавать информацию на более высоких скоростях по сравнению со стандартным голосовым каналом GSM (9,6Кбит/с). Теоретический максимум скорости в GPRS составляет 171,2 Кбит/с. Проще говоря, GPRS обеспечивает подключение вашего мобильного телефона к Интернету.

Чтобы воспользоваться услугой GPRS, абоненту МТС необходимо ее подключить. Кроме того, необходимо настроить свой мобильный телефон (он должен поддерживать GPRS) или компьютер.

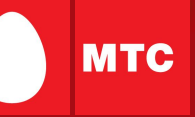

## Подключив GPRS, вы сможете:

- получить полноценный мобильный доступ в Интернет;
- принимать и отправлять электронную почту;
- ✔общаться с друзьями и коллегами в интернет чатах и ICQ;
- ✓пользоваться современными дополнительными услугами связи: WAP, MMS;
- ✓загружать географические карты и маршруты;
- ✓скачивать на мобильный телефон полифонические мелодии, игры, музыку и картинки.

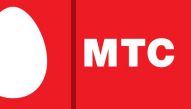

## Что такое EDGE?

**EDGE (Enhanced Data-Rates For GSM Evolution)** – это логическое продолжение GPRS, обеспечивающее большую пропускную способность канала и более высокую скорость передачи данных – до 236,8 Кбит/сек (в идеальных условиях). Технология EDGE предоставляет пользователю те же возможности, что и GPRS. Она не требует дополнительных настроек: в зоне покрытия EDGE\* мобильный телефон выберет ее автоматически, при условии, что мобильный телефон поддерживает EDGE.

\* В Макро-регионе «Северо-Запад» в настоящее время технология EDGE доступна во всех регионах.

## 2. Как подключить услугу GPRS

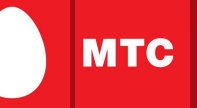

Способы добавления/удаления услуги GPRS:

1. Мобильный помощник (в зависимости от тарифного плана): Позвонить по номеру 1112122

2. Интернет помощник (раздел «Изменение списка услуг»).

3. USSD сервис \*111# (набор с телефона последовательно команды \*111\*18# для добавления услуги, \*111\*17# для удаления услуги.

4. SMS-помощник. Отправить сообщение с текстом 2122 для добавления или 21220 для удаления услуги GPRS на номер 111(сообщение не тарифицируется).

Внимание! В зависимости от тарифного плана могут быть доступны не все способы добавления/удаления услуги.

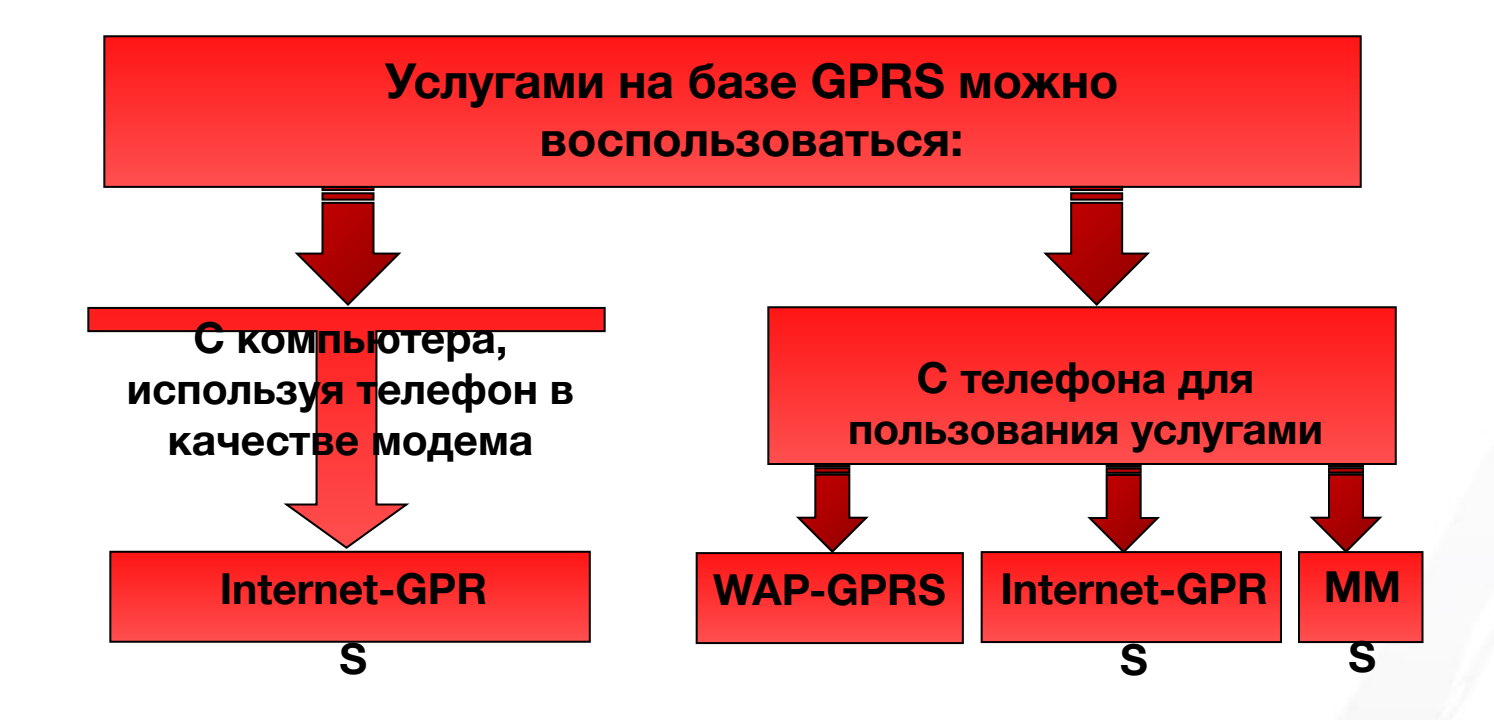

МТС

#### Интернет с компьютера

#### Как правильно установить модем

#### При подключении через ИК-порт:

- 1. Включите ИК-порт в телефоне.
- 2. Расположите ИК-порт телефона напротив ИК-порта компьютера на расстоянии не более 10 см.
- 3. Дождитесь появления значка ИК-связи в правом нижнем углу монитора связь установлена.
- 4. Затем появится окно с названием телефона модем установлен.
- 5. Приступайте к настройке модема.

#### При подключении через кабель или Bluetooth модем необходимо установить вручную:

- 1. Соедините телефон и компьютер с помощью кабеля или включите Bluetooth в телефоне.
- 2. Откройте на компьютере: Пуск -> Настройка -> Панель управления -> Телефон и модем.
- 3. В открывшемся окне выберите закладку «Модемы» и нажмите кнопку «Добавить...».
- 4. В окне «Мастер установки оборудования» отметьте поле «Не определять тип модема (выбор из списка)» и нажмите «Далее».
- 5. В окне «Установка модема» нажмите «Установить с диска» и выберите, с какого диска (из какой папки) будет установлен ваш модем.
- 6. В следующем окне выберите нужный модем (ваша модель телефона) и нажмите «Далее».
- 7. Укажите, на какой порт установить модем (например, COM 1), нажмите «Далее».
- 8. Дождитесь появления сообщения «Модем успешно установлен» нажмите «Готово» и приступайте к настрой в модема.

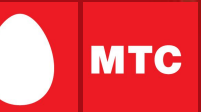

#### Как настроить модем

Прежде, чем настраивать модем убедитесь, что телефон подключен к компьютеру!

- 1. Откройте на компьютере: Пуск -> Настройка -> Панель управления -> Телефон и модем.
- 2. В появившемся окне выберите закладку «Модемы».
- 3. Выберите свой установленный модем и нажмите кнопку «Свойства».
- 4. В окне «Свойства модема» выберите закладку «Дополнительные параметры связи».
- 5. В поле «Дополнительные команды инициализации» пропишите строку инициализации модема:

#### AT+CGDCONT=1,"IP","internet.mts.ru"

Внимание! Необходимо ввести все символы без пробелов с учетом регистра.

6. Нажмите «ОК» - модем настроен, приступайте к настройке соединения.

## 4. Пошаговые настройки OC Windows XP для выхода в

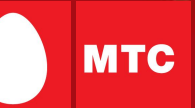

#### Интернет с компьютера

#### Как настроить соединение

- 1. Откройте на компьютере: Пуск -> Настройка -> Панель управления -> Сетевые подключения.
- 2. Выберите «Создание нового подключения» откроется «Мастер создания сетевого подключения», нажмите «Далее».
- 3. Отметьте «Подключить к интернету» и нажмите «Далее».
- 4. Выберите «Установить подключение вручную» и нажмите «Далее».
- 5. В открывшемся окне отметьте «Через обычный модем» и нажмите «Далее».
- 6. Из списка выберите свой установленный модем и нажмите «Далее».
- 7. В открывшемся окне введите:
  - название нового соединения: GPRS
  - номер телефона:

если у Вас телефон марки: Ericsson, SonyEricsson, Motorola, Pantech, Nokia, LG, Samsung: \*99#

если у Вас телефон марки: Alcatel, Siemens, Panasonic: \*99\*\*\*1#

- имя пользователя: mts
- пароль: mts
- подтверждение пароля: mts
- 8. Нажмите «Далее», а затем кнопку «Готово».

#### Как выйти в интернет

#### 1. Соедините телефон с компьютером.

- 2. Откройте на компьютере: Пуск -> Настройка -> Панель управления -> Сетевые подключения -> GPRS.
- 3. В окне «Подключение к GPRS» нажмите кнопку «Вызов».

## 5. Пошаговые настройки OC Windows Vista для выхода в Интернет с компьютера

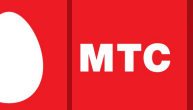

#### Как правильно установить модем

Подключенный модем чаще всего определяется и устанавливается в Windows автоматически.

Если модем автоматически не устанавливается, его необходимо установить вручную.

- 1. В меню "Start" выберите "Control Panel.
- 2. Дважды щелкните значок "Phone and Modem Options" ("Настройки телефона и модема").
- 3. Щелкните по закладке "Modem" ("Модем") и нажмите "Add" ("Добавить").

4. С помощью открывшегося окна мастера установки выберите из списка фирму изготовителя и тип Вашего модема, порт, к которому он подключен. Необходимо учесть, что если из списка выбран модем с похожим названием, то модем не всегда будет работать, должно быть полное соответствие названия. Если модем не заработал, при отсутствии у Вас драйвера модема, лучше установить модем как стандартный.

#### Настройка модема

1. Для ввода строки инициализации нажмите Пуск (Start) - Панель управления (Control Panel) - Модем (Modem) -

Свойства (Properties) - Дополнительные параметры связи:

2. Если вкладка "строка инициализации" неактивна, выберите вкладку "Общие", далее нажмите на клавишу "Изменить параметры":

3. Откройте вкладку «Дополнительные параметры связи», дополнительные параметры становятся активными, заполните строку: AT+CGDCONT=1,"IP","internet.mts.ru"

Внимание! Необходимо ввести все символы без пробелов с учетом регистра.

## 5. Пошаговые настройки OC Windows Vista для выхода в

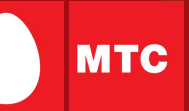

#### Интернет с компьютера

#### Как настроить соединение

1. На панели управления дважды щелкните по значку "Network and Sharing Center" ("Сеть и центр общего доступа").

2. В левой части появившегося окна щелкнете по ссылке "Set up a connection or network" ("Установить соединение или сеть").

3. В появившемся окне выберите "Set up a dial-up connection" ("Установить коммутируемое соединение") и заполните учетные данные:

Номер набора: если у Вас телефон марки: Ericsson, SonyEricsson, Motorola, Pantech, Nokia, LG: \*99#

если у Вас телефон марки: Alcatel, Siemens, Panasonic: \*99\*\*\*1#

если у Вас телефон марки: Samsung: \*99\*\*1\*1#

Имя пользователя: mts, Пароль: mts

4. Нажмите кнопку "Connect" (Подключиться). В появившемся окне пропустите процедуру соединения, нажав кнопку "Skip" (Пропустить). В следующем окне выберите пункт "Set up the connection anyway" (Установить соединение все равно).

5. В следующем появившемся окне нажмите "Close" (Закрыть). После этого откроется окно "Network and Sharing Center" (Сеть и центр общего доступа), в левой части которого нужно выбрать ссылку "Manage network connections" (Управление сетевыми подключениями).
6. В открывшемся окне появится соединение "MTC". Нажмите правой клавишей мыши и выберите пункт "Properties" (Свойства). В этом окне перейдите на вкладку "Networking" (Сеть).

7. Выберите протокол "Internet Protocol Version 4 (TCP/IPv4)" (Протокол Интернет версия 4 (TCP/IPv4)) и нажмите кнопку "Properties" (Свойства) для входа в окно настроек данного протокола. В открывшемся окне должны стоять точки напротив пунктов "Obtain an IP address automatically" (Получить IP-адрес автоматически) и "Obtain an DNS server address automatically". После заполнения этих полей нажмите кнопку "Advanced".

8. Снимите галочку с "Use IP header compression" (Использовать сжатие IP-заголовков) и нажимайте кнопку "OK" пока не вернетесь к окну "Network connections" (Сетевые подключения). Теперь соединение создано и настроено. Осталось только подключиться. Для этого надо нажать на "Start" 12

## 6. Типичные ошибки при выходе в интернет с ПК

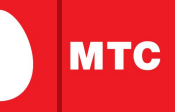

| Номер ошибки       | Возможные причины                             | Наши рекомендации                                                        |
|--------------------|-----------------------------------------------|--------------------------------------------------------------------------|
| 628, 629, 630,     | - Некорректно работает драйвер модема.        | - Попробовать установить соединение несколько раз повторно.              |
|                    | - Возникает конфликт с работающей             | - Перезагрузить компьютер.                                               |
| 631, 632, 633      | программой синхронизации телефона и           | - При использовании программы синхронизации телефона и компьютера        |
|                    | компьютера.                                   | (например Nokia PCSuite, Samsung Easy GPRS, Siemens Data Suite и других) |
|                    |                                               | необходимо деактивировать активные соединения. За более подробной        |
|                    |                                               | консультацией можно обратиться к разработчикам программного обеспечения. |
|                    |                                               | - Переустановить драйвер модема, программу работы с модемом.             |
| 645                | - Нет услуги GPRS.                            | - Проверить наличие активной услуги GPRS на номере.                      |
|                    | - Неверно введено имя пользователя или пароль | Проверить правильность ввода имени пользователя и пароля.                |
| 666, 797           | - Некорректно работает драйвер модема.        | - Переустановить драйвер модема.                                         |
|                    | - Не работает модем или кабель.               |                                                                          |
| 676, 677, 678, 679 | - Неверно указан номер набора.                | - Проверить правильность набора номера.                                  |
|                    | - Неверно выбран модем.                       | - Проверить правильно ли выбран модем в Свойствах подключения (должен    |
|                    |                                               | быть отмечен галочкой только 1 GPRS-модем).                              |
| 680                | - Выбран другой модем (или несколько          | - Проверить в настройках соединения правильность выбора модема.          |
|                    | модемов).                                     |                                                                          |
| 691                | - Неверно введено имя пользователя или пароль | Проверить правильность ввода имени пользователя и пароля.                |
|                    |                                               | - Заново создать соединение.                                             |
| 692                | - Отсутствие доступа к сети GPRS.             | - Перерегистрировать аппарат в сети.                                     |
|                    | - Неверно введена строка инициализации.       | - Проверить правильность написания строки инициализации модема,          |
|                    | - Неверно введено имя пользователя или пароль | . точки доступа, проверить правильно ли выбран модем.                    |
|                    |                                               | - Проверить правильность набора номера.                                  |
|                    |                                               | - Проверить наличие активной услуги GPRS на номере.                      |
|                    |                                               | - Заново создать соединение.                                             |
|                    |                                               | - Попробовать установить соединение позже.                               |
| 703                | - Изменены настройки соединения такие как     | - Заново создать соединение.                                             |
|                    | "Безопасность", "Сжатие заголовков".          |                                                                          |
| 717, 735, 738      | - Неверно выделяется IP-адрес.                | - Перерегистрировать аппарат в сети, заново создать соединение.          |

## 6. Типичные ошибки при выходе в интернет с ПК

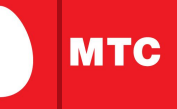

14

| Номер ошибки           | Возможные причины          | Наши рекомендации                                                                    |
|------------------------|----------------------------|--------------------------------------------------------------------------------------|
| 718                    | - Истекло время ожидания   | - Перерегистрировать аппарат в сети.                                                 |
|                        | подключения.               | - Переустановить драйвер модема.                                                     |
| 720, 721, 722,         | - Неверно работают         | - Перерегистрировать аппарат в сети.                                                 |
| 731, 732, 733          | существующие сетевые       | - Изменить номер дозвона на * <b>99#</b> для моделей                                 |
|                        | протоколы на компьютере.   | Ericsson, SonyEricsson, Motorola, Pantech, Nokia, LG, КПК.                           |
| 734, 738, 777          | - Отсутствует сеть GPRS.   | - Перерегистрировать аппарат в сети.                                                 |
|                        |                            | - Проверить наличие активной услуги GPRS на номере.                                  |
|                        |                            | - Проверить наличие покрытия сети GPRS.                                              |
|                        |                            | - Проверить строку инициализации модема.                                             |
|                        |                            | - Проверить правильность набора номера.                                              |
|                        |                            | - Переставить sim-карту в другой телефон и попробовать выйти в Интернет.             |
|                        |                            | - Заново создать соединение.                                                         |
|                        |                            | - Рекомендовать попробовать установить соединения позже.                             |
|                        |                            | - Если ранее в этом районе услуга GPRS работала, а уже несколько дней возникает эта  |
|                        |                            | ошибка в этом конкретном месте, то обратиться к оператору для составления заявки.    |
| Нет ошибки,            | - Блокировка исходящей или | - Проверить состояние лицевого счета (баланс).                                       |
| на дисплее телефона    | входящей связи.            | - Обратиться в службу оператора.                                                     |
| надпись "Обратитесь к  |                            |                                                                                      |
| оператору".            |                            |                                                                                      |
| Нет ошибки, соединение | - Компьютер не             | - Перерегистрировать аппарат в сети.                                                 |
| устанавливается,       | регистрируется в сети      | - Проверить строку инициализации модема.                                             |
| но не открываются      | интернет.                  | - Прописать DNS-адреса. Пуск - Панель управления - сетевые подключения - выбрать имя |
| страницы в браузере.   |                            | созданного соединения - нажать правую кнопку - свойства - закладка Сеть - выбрать    |
|                        |                            | "протокол интернета TCP/IP" - свойства - задать следующие DNS:                       |
|                        | K                          | первичный DNS: 217.8.224.194, вторичный DNS: 217.8.224.130.                          |
| Нет ошибки, на дисплее | - Неверно прописана строка | - Проверить строку инициализации модема.                                             |
| телефона надпись "на   | инициализации.             | - Перерегистрировать аппарат в сети.                                                 |
| GPRS нужна подписка".  |                            |                                                                                      |

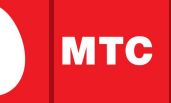

#### Способы получения автоматических настроек:

1. Отправьте SMS с текстом «WAP» на номер 1234 (не тарифицируется). Сохраните полученные настройки и установите их использование по умолчанию.

2. Позвоните по номеру 0876, прослушайте приветствие информатора, система автоматически инициирует Вашу модель телефона и отправит настройки, которые нужно просто сохранить и активировать.

#### Типовые настройки телефонов вручную:

Название профиля/Profile name: mts-gprswap

Стартовая страница/Homepage: http://wap.mts.ru

Канал данных/Data bearer: GPRS

Точка доступа/APN: wap.mts.ru

Адрес IP-протокола/IP address: 192.168.192.168

WAP Port (WAP 1.x): 9201 – для телефонов, с поддержкой протокола WAP 1.x

WAP Port (WAP 2.0): 8080 – для телефонов, с поддержкой протокола WAP 2.x

Имя пользователя/User name: mts

## 8. Настройка телефона для использования Internet-GPRS

#### Способы получения автоматических настроек:

Отправьте SMS с текстом «internet» на номер 1234 (не тарифицируется). Сохраните полученные настройки.

#### Типовые настройки телефонов вручную:

Название профиля/Profile name: mts-gprswww

Стартовая страница/Homepage: http://wap.mts.ru

Канал данных/Data bearer: GPRS

Тип сервиса: HTTP

Точка доступа/APN: internet.mts.ru

Имя пользователя/User name: mts

Пароль/Password: mts

Примечание: название и число настроек может зависеть от модели Вашего мобильного телефона.

## 9. Типичные ошибки при выходе в Интернет с телефона

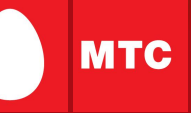

| Ошибка11                                                                                                    | Описание и рекомендации                                                                                 |  |
|----------------------------------------------------------------------------------------------------|----------------------------------------------------------------------------------------------------|--|
| 400                                                                                                    | Неправильный URL, неверно прописано название сайта.                                                     |  |
| 403                                                                                                    | Неверно прописан APN, запрещение доступа к ресурсу (политика безопасности), может возникать при         |  |
|                                                                                                    | повторной загрузке медиа-элемента, при условии, что первая попытка была удачная.                        |  |
| 404                                                                                                    | Ресурс не найден (неверно введено название страницы, не существует такой страницы).                     |  |
| 413                                                                                                    | Запрошено слишком большое значение. Слишком большой объем сайта, телефон не может загрузить.            |  |
| 500                                                                                                    | Непредвиденная ошибка сервера, к которому обращаются (возможно профилактические работы на сервере).     |  |
| 502                                                                                                    | Большой объем запроса (зависит от телефона, от wap-шлюза не зависит), ограничения доступа на сервере.   |  |
| <b>503</b> , услуга недоступна,                                                                                           | Неправильно прописан APN, большая нагрузка в сети, пробовать путем повтора выходить на сайт или позже,  |  |
| сеть не отвечает                                                                                                    | при условии, что верные настройки.                                                                      |  |
| Неправильный профильВозникает, как правило, на аппаратах Siemens, если не подключена услуга или не установлена галочка на |                                                                                                    |  |
| CSD (ошибка CSD)                                                                                                    | пункте GPRS в настройках.                                                                               |  |
| Неправильный профиль                                                                                                    | Возникает, как правило, на аппаратах Siemens, если включена аутентификация (в меню настройки - передача |  |
| GPRS (ошибка GPRS)                                                                                                    | данных), нужно <u>отключить</u> данный параметр.                                                        |  |
| Ошибка                                                                                                    | Возникает, как правило, на аппаратах Nokia, если в настройках неверно указаны имя пользователя или      |  |
| аутентификации                                                                                                    | пароль.                                                                                                 |  |
| Ошибка <b>64</b>                                                                                                    | Встречается на аппаратах Pantech, если не активирован профиль GPRS.                                     |  |
| Ошибка носителя 6                                                                                                    | Встречается на аппаратах Pantech, если неверные настройки услуги.                                       |  |
| Имя хост-системы не                                                                                                    | Возникает при выходе в Интернет, как правило, на аппаратах Samsung, которые работают с точкой доступа   |  |
| распознано                                                                                                    | internet.mts.ru, если прописан APN - wap.mts.ru или включен Прокси. Может возникать при выходе на сайт, |  |
|                                                                                                    | если он временно не работает (не оплачено место под сайт).                                              |  |

мтс

**MMS (Multimedia Messaging Service)** - позволяет передавать цветные картинки, фотографии, полифонические мелодии, видеоклипы и текстовые сообщения длиной более 1000 символов с одного телефона на другой, а также на адрес электронной почты.

Если Ваш телефон не поддерживает MMS, вы сможете посмотреть и отредактировать адресованное Вам мультимедийное сообщение, а также разместить его в общем каталоге на MMS-портале MTC:

#### http://www.mms.mts.ru

Вместо MMS-сообщения Вы получите SMS, содержащее имя (login) и пароль для доступа к вашему личному почтовому ящику на MMS-портале.

В этом случае доступ к MMS можно осуществить через Интернетбраузер при помощи карманного компьютера PDA или обычного компьютера, подключенного к сети Интернет.

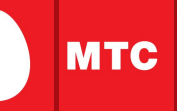

#### Способы получения автоматических настроек:

1. Отправьте SMS с текстом «MMS» на номер 1234 (не тарифицируется). Сохраните полученные настройки и установите их использование по умолчанию.

2. Позвоните по номеру 0876, прослушайте приветствие информатора, система автоматически инициирует Вашу модель телефона и отправит настройки, которые нужно просто сохранить и активировать.

#### Типовые настройки телефонов вручную:

Название профиля/Profile name: mts-mms

Стартовая страница/Homepage: http://mmsc

Канал данных/Data bearer: GPRS

Точка доступа/APN: mms.spb

Адрес IP-протокола/IP address: 192.168.192.192

WAP Port (WAP 1.x): 9201 – для телефонов, с поддержкой протокола WAP 1.x

WAP Port (WAP 2.0): 8080 – для телефонов, с поддержкой протокола WAP 2.x

Имя пользователя/User name: mts

Пароль/Password: mts

## 12. Типичные ошибки при отправке MMS-сообщений?

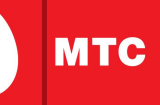

| Ошибка                                                      | Описание и рекомендации                                    |
|-------------------------------------------------------------|------------------------------------------------------------|
| Отправляется на e-mail, приходит нормально, отправляется на | Формат отправленной фотографии не поддерживается           |
| свой телефон или на другой – приходит нечитаемый текст, MMS | телефоном получателя, пробовать отправлять другие форматы. |
| содержит фото.                                              |                                                            |
| При приеме сообщения надпись: «Невозможно удалить!» или     | Возникает при неверно прописанных настройках, необходимо   |
| «Нет подписки на услугу».                                   | проверить настройки.                                       |
| При отправке надпись: «Обратитесь к провайдеру WAP».        | Неверные настройки, в данный момент большая нагрузка на    |
|                                                             | MMS-сервере, необходимо попробовать отправить позже.       |
| При отправке надпись: «Запрещено! Услуга недоступна».       | В настройках телефона в IP адресе стоят нули или неверно   |
|                                                             | прописан параметр APN, проверить настройки.                |
| После отправки приходит отчет о доставке: «Срок доставки    | Истек срок хранения MMS-сообщения на MMS-центре. Мах срок  |
| сообщения истек».                                           | хранения 48 часов.                                         |
| При отправке сообщения: «Нет связи с сервером», «Ошибка     | Большая нагрузка на MMS-центре. Попробовать отправить      |
| конфигурации», «Сервер недоступен», «Ошибка GPRS», «Сбой    | сообщение позже.                                           |
| услуги НТТР».                                               |                                                            |
| При отправке надпись: «Ошибка сети или конфигурации».       | Неверные настройки приема/отправки MMS или большая         |
|                                                             | нагрузка на MMS-центре. Проверить настройки, попробовать   |
|                                                             | отправить сообщение позже.                                 |
| При отправке сначала: «Ошибка аутентификации», после        | Неверные настройки имени пользователя и пароля, большая    |
| повторной отправки «Невозможно соединиться с сервером».     | нагрузка на MMS-центре. Проверить настройки, попробовать   |
|                                                             | отправить сообщение позже.                                 |
| После отправки приходит отчет: «User barred».               | Приходит, если абонент заблокирован или при отправке MMS в |
|                                                             | другую сеть.                                               |

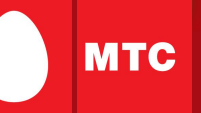

Дополнительную информацию по использованию услуг на базе GPRS, а также по сетевым и развлекательным сервисам, предоставляемым компанией МТС, Вы можете получить на сайте:

http://www.spb.mts.ru

далее выбрав свой регион обслуживания (в правом верхнем углу стартовой страницы). **GPRS** 

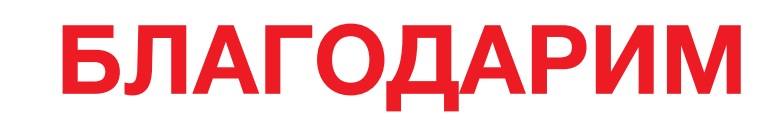

# ЗА ПОЛЬЗОВАНИЕ НАШИМИ

# УСЛУГАМИ!

Ваши пожелания/замечания по презентации просим направлять по адресу:

info@spb.mts.ru

МТС